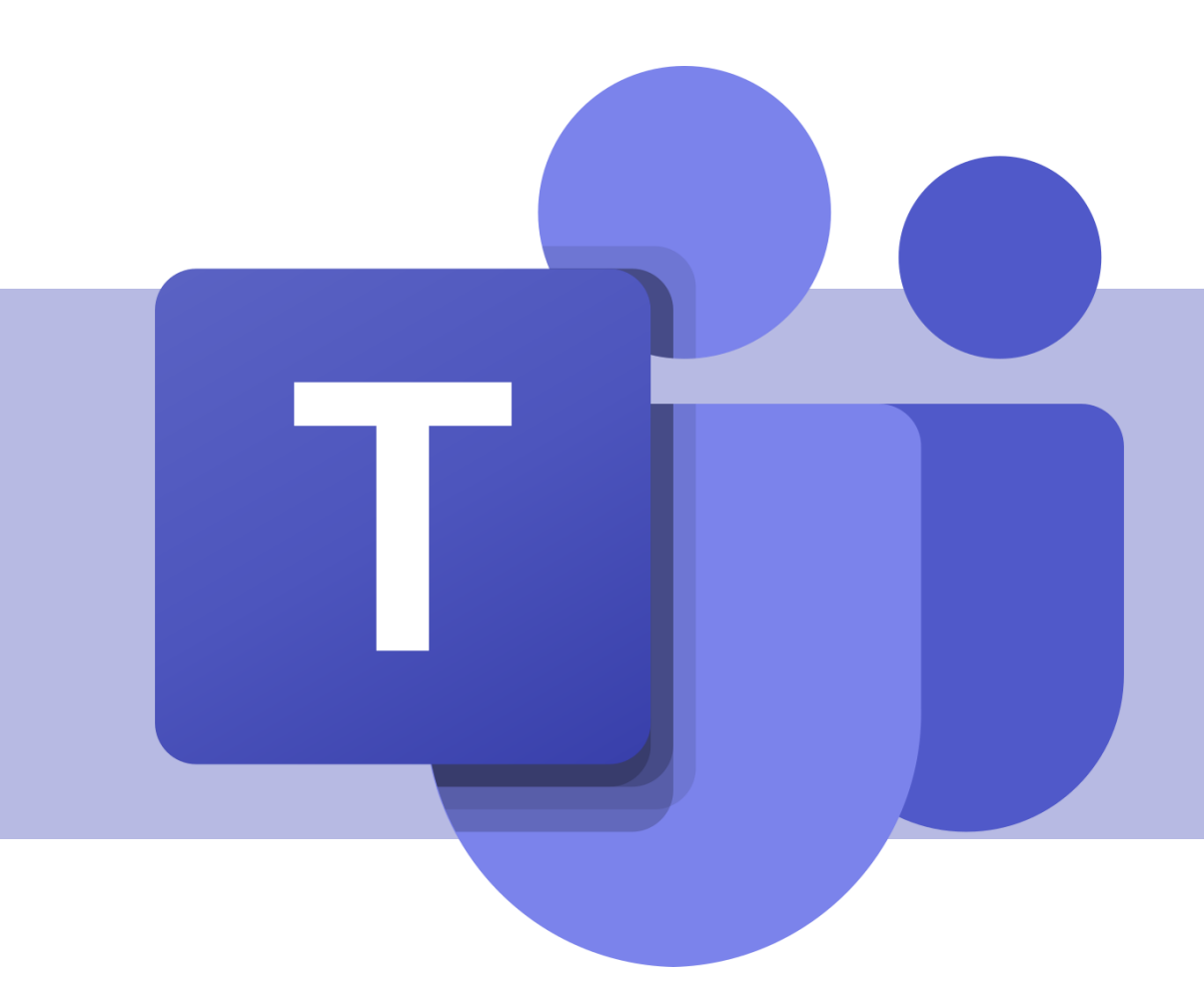

# Criação de tarefas e notas

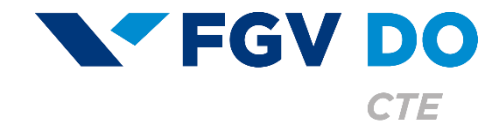

**Tutorial para Professor** 

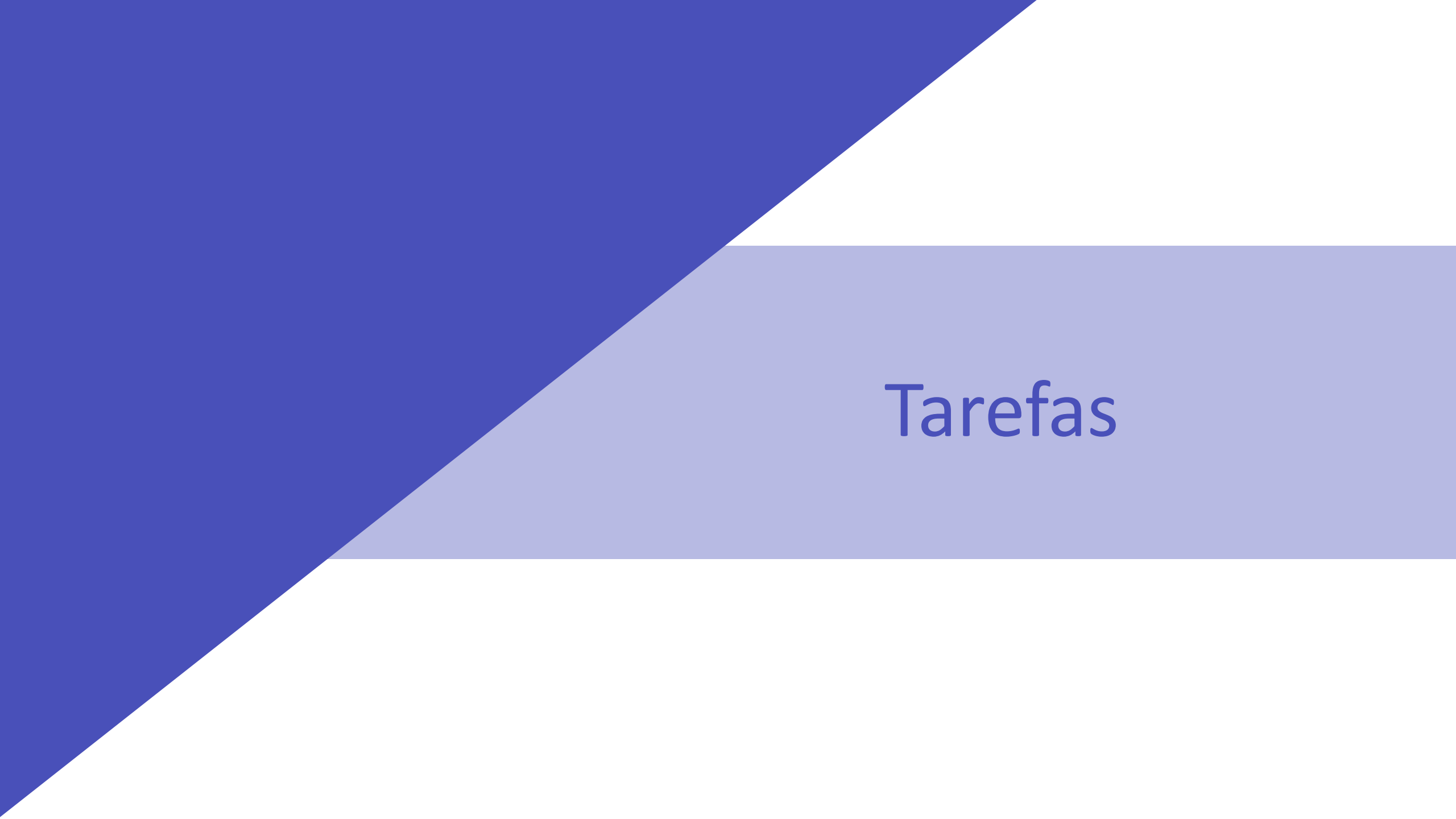

A área de Tarefas está disponível apenas na equipe do tipo Classe e é o local onde os alunos submetem as atividades da aula. Atualmente, existem dois tipos de trabalhos: a tarefa (permite a submissão de um arquivo) e o questionário (teste valendo nota).

Nesse tutorial iremos abordar:

- Criação e correção de uma tarefa
- Criação e correção de um questionário

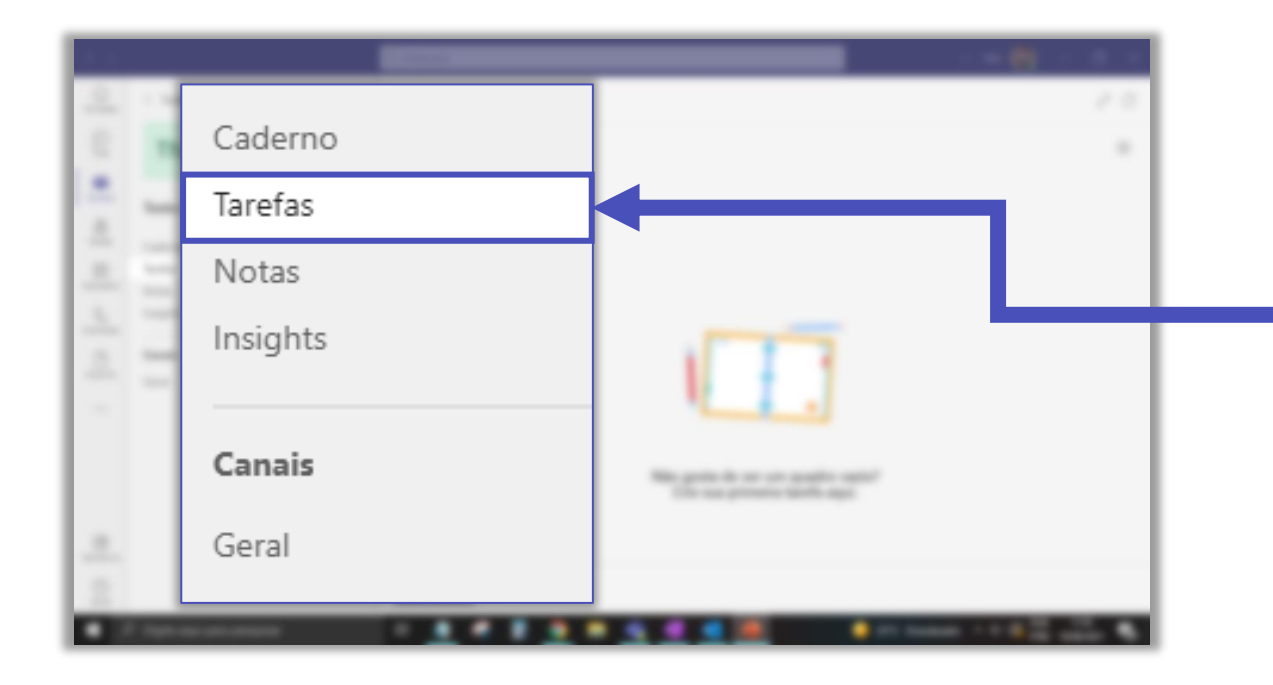

### Para criar um trabalho para os alunos, acesse a área **Tarefas**.

Em seguida, clique em **Criar**.

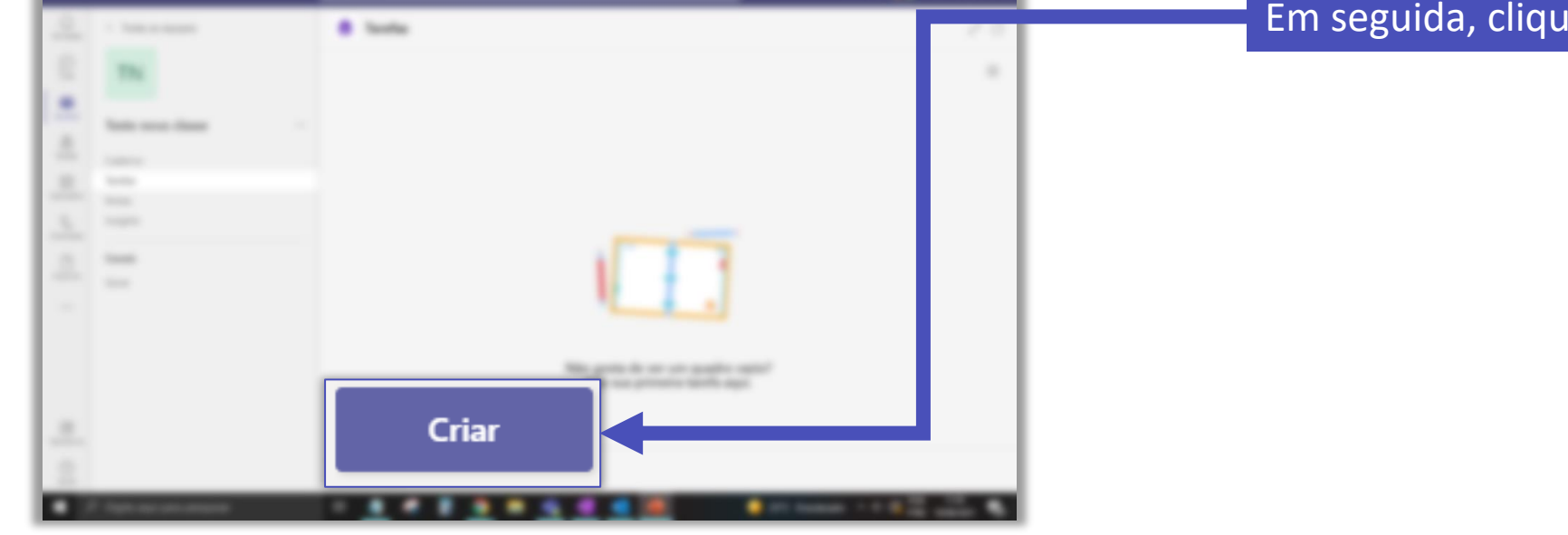

Criação e correção de uma tarefa

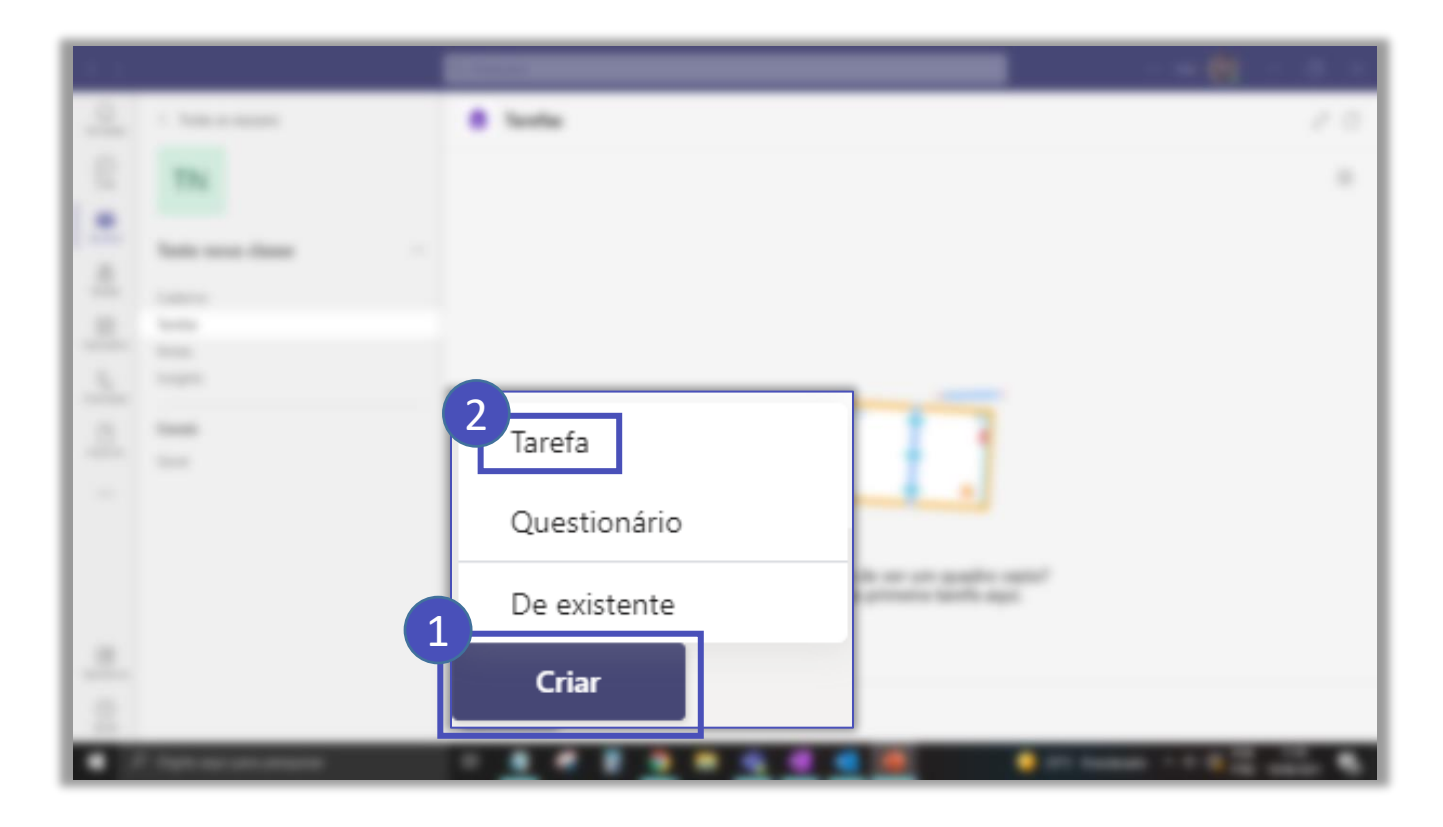

Clique em **Criar** e em seguida em **Tarefa**.

| Nova tarefa                                                                                                    |                  |                                           | Descartar | Salvar | Atribuir |
|----------------------------------------------------------------------------------------------------|------------------|-------------------------------------------|-----------|--------|----------|
| Título (obrigatório)<br>Digite o título                                                                                       | efa.             |                                           |           |        |          |
| <ul> <li>Adicionar categoria</li> <li>Instruções</li> <li>Inserir instruções</li> <li>Digite as instruções para re</li> </ul> | efas p<br>alizar | oor categorias.<br><sup>-</sup> a tarefa. |           |        |          |
| Anexo + Novo Pontos Sem pontos                                                                                                |                  |                                           |           |        |          |
| HH Adicionar lista de critérios de avalíação<br>Atribuir a                                                                    | 면                | Todos os alunos                           |           |        | 0*       |
| Não atribua aos alunos adicionados a essa classe no futuro, Editar                                                            |                  |                                           |           |        |          |

| Nova tarefa                                       | Descartar          | Salvar | Atribuir |
|---------------------------------------------------|--------------------|--------|----------|
| Título (obrigatório)                              |                    |        |          |
| Digite o título                                   |                    |        |          |
| Adicionar categoria                               |                    |        |          |
| Instruções                                        |                    |        |          |
| Inserir instruções                                |                    |        |          |
|                                                   |                    |        |          |
| Pontos OneDrive referência para a realização      |                    |        |          |
| Sem po tos 🛛 Caderno da tarefa.                   |                    |        |          |
| Adicional lista de criteri 🕫 🖙 Link               |                    |        |          |
| Atribuir a Você pode adicior                      | har um modelo em   |        |          |
| T Carregar deste dispositivo .doc, .ppt ou .xls p | oara que os alunos |        | <u>°</u> |
| Não atribua aos alunos adic                       |                    |        |          |

| Nova tarefa                                                        |      | Salva: 15 de jan., 17:02 | Desca | artar          | Salvar          | Atribuir         |
|--------------------------------------------------------------------|------|--------------------------|-------|----------------|-----------------|------------------|
| Título (obrigatório)                                               |      |                          |       |                |                 |                  |
| Digite o título                                                    |      |                          | Para  | a os alu       | nos editarem    | 0                |
| Adicionar categoria                                                |      |                          | seu   | arquivo        | o, clique em .  | E                |
| Instruções                                                         |      |                          | dep   | ois hab        | ilite a opção o | em               |
| Inserir instruções                                                 |      |                          | des   | taque.         |                 |                  |
| template_exerc_1.pptx<br>Os alunos não podem editar                |      |                          | _     |                |                 |                  |
| ⊘ Anexo + Novo                                                     |      |                          |       | Os aluno       | s editam a próp | oria cópia deles |
| Pontos                                                             |      |                          |       | Os aluno       | s não podem e   | ditar 🗸          |
| Sem pontos                                                         |      |                          |       |                |                 |                  |
| 🖽 Adicionar lista de critérios de avaliação                        |      |                          |       | 📫 Abrir        | no Teams        |                  |
| Atribuir a                                                         |      |                          |       | 🐢 Abrir        | no PowerPoint   |                  |
| Todos os alunos                                                    | ೆ    |                          |       | A la sia       |                 | Oalias           |
| Não atribua aos alunos adicionados a essa classe no futuro. Editar |      |                          |       | Morir 💗        | no PowerPoint   | Unline           |
| Data de conclusão                                                  | Harr | de conclusão             |       | <u>↓</u> Baixa | r               |                  |
|                                                                    | nora |                          | -     | n Remo         | over            |                  |

| Nova tarefa                                                                                                    | Descartar Salvar Atribuir |
|----------------------------------------------------------------------------------------------------|---------------------------|
| Título (obrigatório)                                                                                                    |                           |
| Digite o título                                                                                                    |                           |
| Adicionar categoria                                                                                                    |                           |
| Instruções                                                                                                    |                           |
| Inserir instruções                                                                                                    |                           |
| <ul> <li>Anexo + Novo</li> <li>Pontos</li> <li>Sem pontos</li> <li>Você pode adicionar critérios de avaliação</li> <li>Adicionar lista de critérios de avaliação</li> <li>Atribuir a</li> </ul> | LASS.                     |
| Não atribua aos alunos adicionados a esse Nasse no futuro. Editar                                                                                                    | s 🔮                       |
| A qual equipe a tarefa será atribuída.                                                                                                    |                           |

| Nova tarefa                                                        |   | Des                    | escartar    | Salvar        | Atribuir |
|--------------------------------------------------------------------|---|------------------------|-------------|---------------|----------|
| Título (obrigatório)                                               |   |                        |             |               |          |
| Digite o título                                                    |   |                        |             |               |          |
| Adicionar categoria                                                |   |                        |             |               |          |
| Instruções                                                         |   |                        |             |               |          |
| Inserir instruções                                                 |   |                        |             |               |          |
| ⊘ Anexo + Novo                                                     |   | Você pode atribu       | uir para to | dos os alunos | 5,       |
| Pontos                                                             |   | para um grupo o        | ou para alu | nos específic | OS.      |
| Sem pontos                                                         |   |                        |             |               |          |
| 🖽 Adicionar lista de critérios de avaliação                        |   |                        |             |               |          |
| Atribuir a                                                         |   |                        |             |               | •        |
|                                                                    | Ð | Todos os alunos        |             |               | °)       |
| Não atribua aos alunos adicionados a essa classe no futuro. Editar |   |                        |             |               |          |
|                                                                    |   | Todos os alunos        |             |               | ~        |
|                                                                    |   | Estudantes individuais |             |               |          |
|                                                                    |   | Grupos de estudantes   |             |               |          |

Pela forma manual, você insere o nome do grupo (1), seleciona os alunos que farão parte daquele grupo (2) e clica em **Criar (3)**.

| Novo grupo                                           | ×     |
|------------------------------------------------------|-------|
| Nome do grupo (obrigatório)<br>Grupo 1               |       |
| Escolha os alunos para adicionar<br>Filtrar por nome | Ŧ     |
| 2<br>L L_LUCAS PEREIRA GALVÃO                        | _     |
|                                                      |       |
| M M M ARCELLO CARAME DA                              |       |
| E E_EVERTON PAULO GONÇA                              |       |
| Descartar                                            | Triar |

Ao criar o primeiro grupo, clique em **Novo grupo**, para criar os demais.

| Novo grupo                      | Filtrar por nom        | e =                |
|---------------------------------|------------------------|--------------------|
| Nome do Grupo                   | Re                     | estam 5 / 8 alunos |
| G1 Grupo 1<br>L_LUCAS, C_CAROLI | NA COLETTA, M_MARCELLO | 0                  |
|                                 | _                      |                    |
|                                 |                        |                    |
|                                 |                        |                    |
|                                 |                        |                    |
|                                 |                        |                    |
|                                 |                        |                    |

Pela forma aleatória, você digita quantos grupos precisa (1) e clica em **Criar grupos (2)**.

Os grupos são automaticamente formados. Você pode editar clicando em 🖉 ou mesmo recriar os grupos.

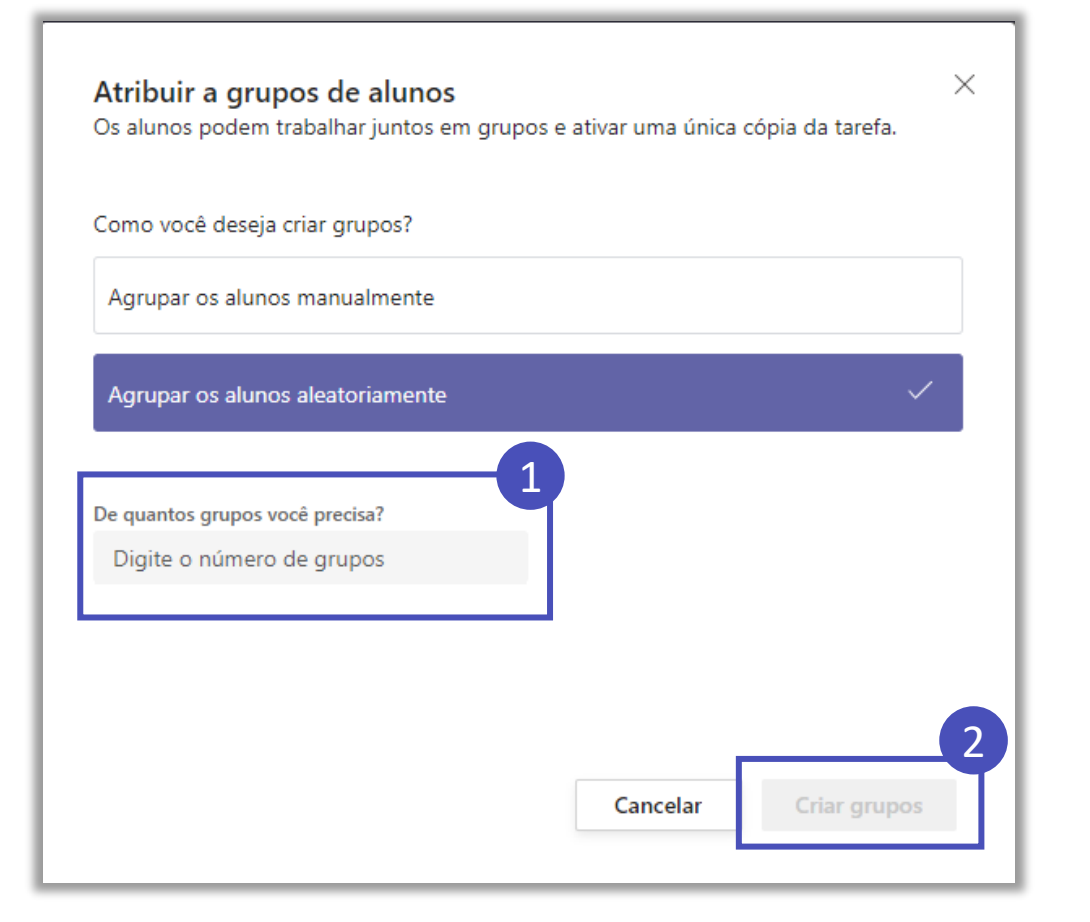

| - Nov | vo grupo                                     | Filtrar por nome      | =      |
|-------|----------------------------------------------|-----------------------|--------|
| Nome  | e do Grupo                                   | Restam 0 / 8          | alunos |
| G3    | Group 3<br>L_LUCAS, Va_VIRIATO PAULO CLODE D | A SILVA               | 0      |
| G2    | Group 2<br>L_LUIS GUSTAVO FERREIRA BONACINA  | A, C_CAROLINA COLETTA | 0      |
| G1    | Group 1<br>M_MARCELLO, L_LUCAS NOGUEIRA CA   | ABRAL DE VASCONCELO   | 0      |
|       |                                              |                       |        |

| Nova  | tarota |
|-------|--------|
| INOVA | lareia |
|       |        |

Título (obrigatório)

Digite o título

Adicionar categoria

Instruções

Inserir instruções

🖉 Anexo 🕂 Novo

Pontos

| Sem pontos                            |      |
|---------------------------------------|------|
| H Adicionar lista de critérios de ava | ação |
| Atribuir a                            |      |
| Compare and Compare                   |      |

Não atribua aos alunos adicionados a essa classe no futuro. Editar

Editar as configurações de atribuição do aluno

O Não atribua aos alunos adicionados a essa classe no futuro.

Atribuir a todos os alunos adicionados a essa classe no futuro.

Para que um aluno matriculado na disciplina após início da mesma tenha acesso aos trabalhos atribuídos para a turma, deixe habilitada a opção destacada e clique em **Concluída.** 

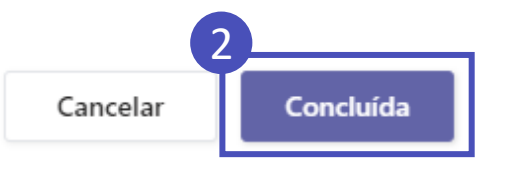

| Data de conclusão                                                                                                    |          | Hora de conclusão                                                                                                    |   |
|----------------------------------------------------------------------------------------------------|----------|----------------------------------------------------------------------------------------------------|---|
| Sex, 20 de ago de 2021                                                                                                    | Ħ        | 23:59                                                                                                    | Ŀ |
| A tarefa será publicada imediatam nte, sendo permitida a entr<br>Configurações                                                                                  | ega fora | do prazo. Editar                                                                                                    |   |
| <ul> <li>Adicionar tarefa aos calend rios</li> <li>Insira a data de entrega da atividade.</li> <li>Postar notificações de tarefas nesse canal: Geral</li> </ul> |          | NenhumInsira o horário de conclusão da<br>atividade. Atenção! Após esse horário os<br>trabalhos serão entregues com o aviso | ~ |

| Data de conclusão                                                         | Hora de conclusão                                                                                                    |          |
|---------------------------------------------------------------------------|----------------------------------------------------------------------------------------------------|----------|
| Sex, 20 de ago de 2021                                                    | 20.00                                                                                                    | Ŀ        |
| A tarefa será publicada imediatamente, sendo permitida a entrega fora     | a do prazo. Editar                                                                                                    |          |
| Configurações<br>Para definir a data de                                   | Editar linha do tempo de tarefas                                                                                                    | ×        |
| início, conclusão e<br>fechamento da tarefa,<br>clique em <b>Editar</b> . | Agendar para atribuir no futuro         Postar data       Postar hora         Sex, 20 de ago de 2021       Image: Digite ou escolha uma hora                                   | Ŀ        |
| 3                                                                         | Data de conclusão<br>Data de conclusão<br>Sex 20 de ago de 2021                                                                                                    | 0        |
|                                                                           | Data de fechamento<br>Data de fechamento<br>Data de fechamento                                                                                                    | 0        |
|                                                                           | Sex, 20 de ago de 2021       Image: Cancelar         A tarefa será publicada imediatamente e deverá ser entregue dia sexta-feira, 20 de agosto à         Cancelar       Conclu | ()<br>IS |
|                                                                           |                                                                                                    |          |

#### Clique nas caixas para habilitar o agendamento de atribuição e a data de fechamento.

| Ed | itar linha do tempo de tarefas                                     |                                                | ×                            | Defina a data de<br>início e horário em<br>que a tarefa deve |
|----|--------------------------------------------------------------------|------------------------------------------------|------------------------------|--------------------------------------------------------------|
|    | Agendar para atribuir no futuro<br>Postar data                     | Postar hora                                    |                              | os alunos.                                                   |
|    | Sex, 20 de ago de 2021 📰                                           | 12:00                                          | C                            |                                                              |
|    | Data de conclusão<br>Data de conclusão<br>Sex, 27 de ago de 2021 📰 | Hora de conclusão<br>23:59                     | C                            | Defina a data e<br>horário de conclusão<br>da tarefa.        |
|    | Data de fechamento<br>Data de fechamento                           | Hora de fechamento                             |                              | Defina a data e                                              |
|    | Sex, 3 de set de 2021 🖃                                            | 23:59                                          | C                            | horário que a tarefa                                         |
|    | A tarefa será publicada dia sexta-feira, 20 de                     | agosto às 12:00 e é válida até sex<br>Cancelar | ta-feira, 27 de<br>Concluída | deve ser fechada e<br>não receberá mais<br>submissões.       |
|    |                                                                    |                                                |                              | Ao final clique em                                           |

Concluída.

| Data de conclusão<br>Sex, 20 de ago de 2021<br>A tarefa será publicada imediatamente, sendo permitida a entrega | Hora de conclusão<br>23:59<br>a fora do praze<br>calendário dos alunos. | Ŀ |
|----------------------------------------------------------------------------------------------------|-------------------------------------------------------------------------|---|
| Configurações                                                                                                   |                                                                         |   |
| Adicionar tarefa aos calendários                                                                                | Nenhum                                                                  | ~ |
| Postar notificações de tarefas nesse canal: Geral                                                               | Editar                                                                  |   |

É possível postar uma notificação em um canal no momento que a tarefa foi atribuída para a turma.

| Nova tarefa                                                      | Exclui a tare<br>estava send                                                                                                    | efa que<br>o criada. | Descartar        | Salvar Agendar      |
|------------------------------------------------------------------|----------------------------------------------------------------------------------------------------|----------------------|------------------|---------------------|
| Título (obrigatório)                                             |                                                                                                    |                      |                  |                     |
| Digite o título                                                  |                                                                                                    |                      | Colvo o torofo o |                     |
| Adicionar categoria                                              |                                                                                                    |                      | Salva a tareia u |                     |
| Instruções                                                       |                                                                                                    |                      | Tascumo.         |                     |
| Inserir instruções                                               |                                                                                                    |                      |                  | A tarefa é agendada |
| 🖉 Anexo 🕂 Novo                                                   |                                                                                                    |                      |                  | para ser atribuída  |
| Pontos                                                           |                                                                                                    |                      |                  | aos alunos na data  |
| Sem pontos                                                       |                                                                                                    |                      |                  | configurada.        |
| H Adicionar lista de critérios de avaliação                      |                                                                                                    |                      |                  |                     |
| Atribuir a                                                       |                                                                                                    |                      |                  |                     |
|                                                                  | <b>B</b>                                                                                                    | Todos os alunos      |                  | 0*                  |
| Não atribua aos alunos adicionados a essa classe no futuro. Edit | ar                                                                                                    |                      |                  |                     |
| Data de conclusão                                                |                                                                                                    | Hora de conclusão    |                  |                     |
| Oui 14 de ian de 2021                                            |                                                                                                    | 22.50                |                  | G                   |
| A tarefa será postada imediatamente com entregas tardias não r   | ermitidas Editar                                                                                                    | 23.35                |                  | $\bigcirc$          |
|                                                                  | A DATE OF A DATE OF A DATE |                      |                  |                     |
| Configurações                                                    |                                                                                                    |                      |                  |                     |
| Postar notificações de tarefas nesse canal: Geral                |                                                                                                    | Editar               |                  |                     |

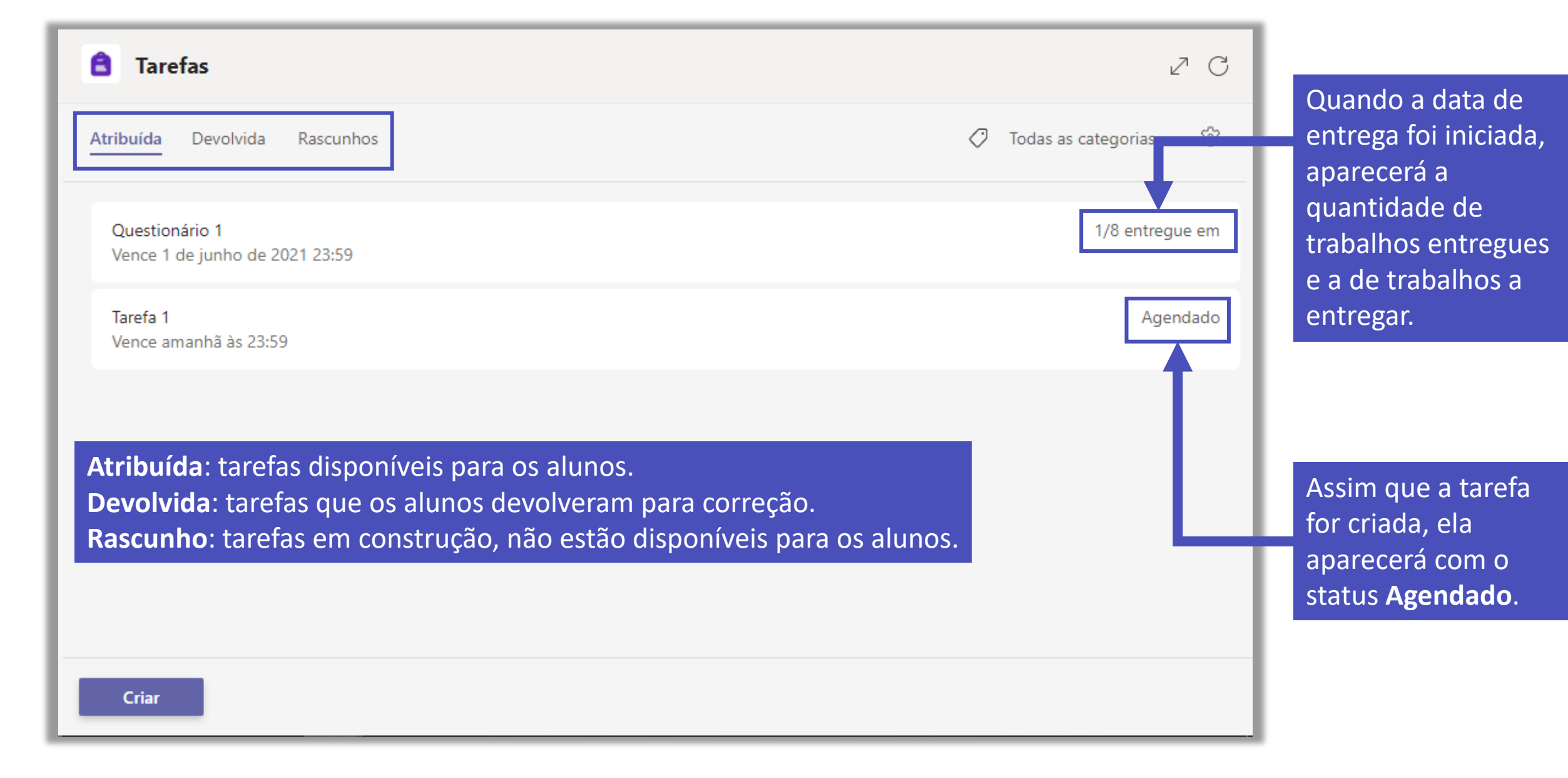

| Tarefa 1<br>Vence hoje às 14:00 • Fecha hoje às 15:00 |                                                                     |             |      |  |  |  |
|-------------------------------------------------------|---------------------------------------------------------------------|-------------|------|--|--|--|
| Para retornar (3) Devolvido (0) Pesquisar estudantes  |                                                                     |             |      |  |  |  |
| Nome                                                  | Status                                                              | Comentários | / 10 |  |  |  |
| s s                                                   | ✓ Entregue                                                          | Ŧ           |      |  |  |  |
| SM                                                    | Ø Não entregue                                                      | Ŧ           |      |  |  |  |
| SM SM                                                 | Ø Não entregue                                                      | Ŧ           |      |  |  |  |
|                                                       | Clique em cima do<br>botão <b>Entregue</b> para<br>ver a atividade. |             |      |  |  |  |

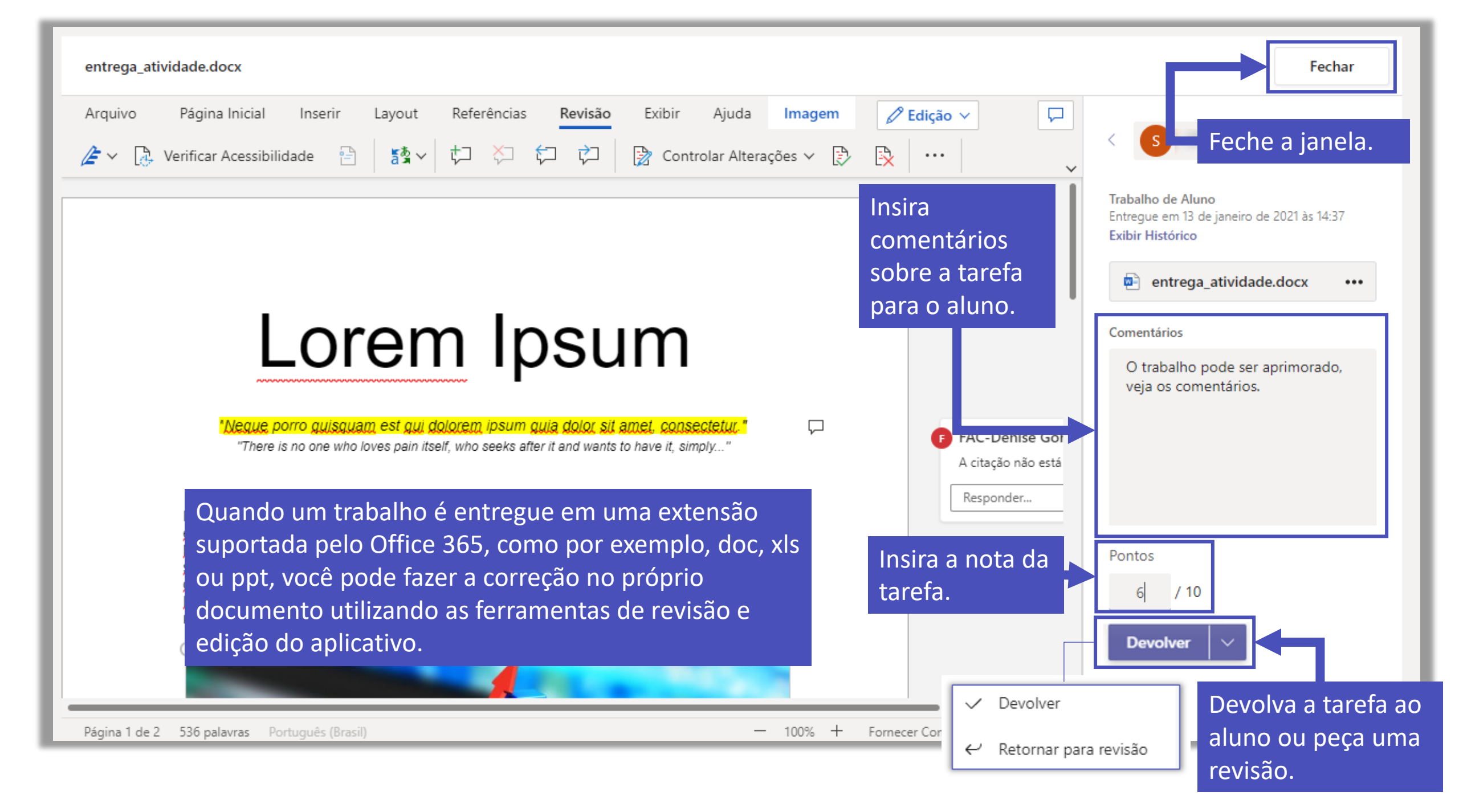

Não é possível que o professor ou mesmo o administrador do sistema inclua o arquivo de entrega da atividade pelo aluno.

### Criação e correção de um questionário

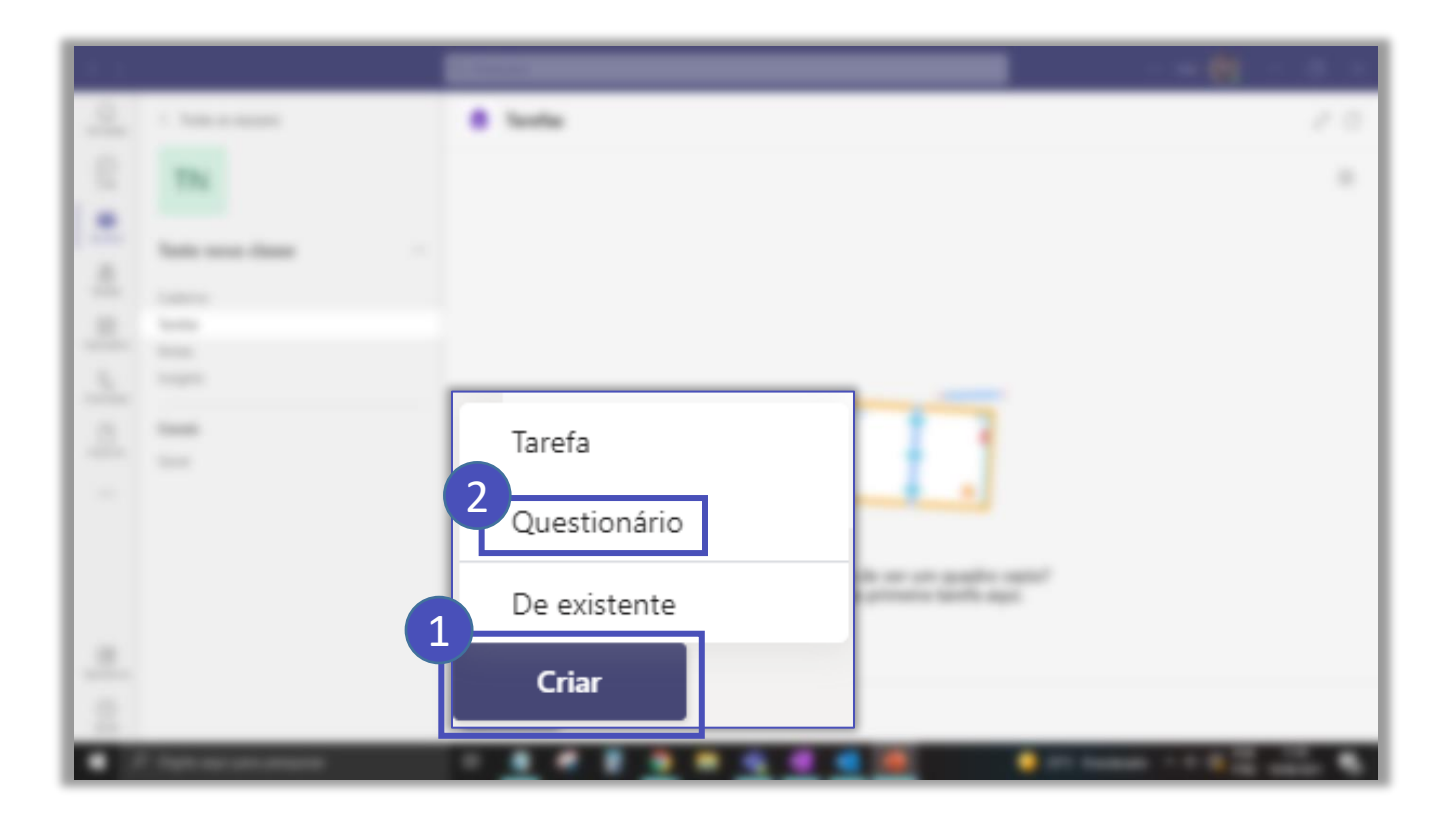

Clique em **Criar** e em seguida em **Questionário**.

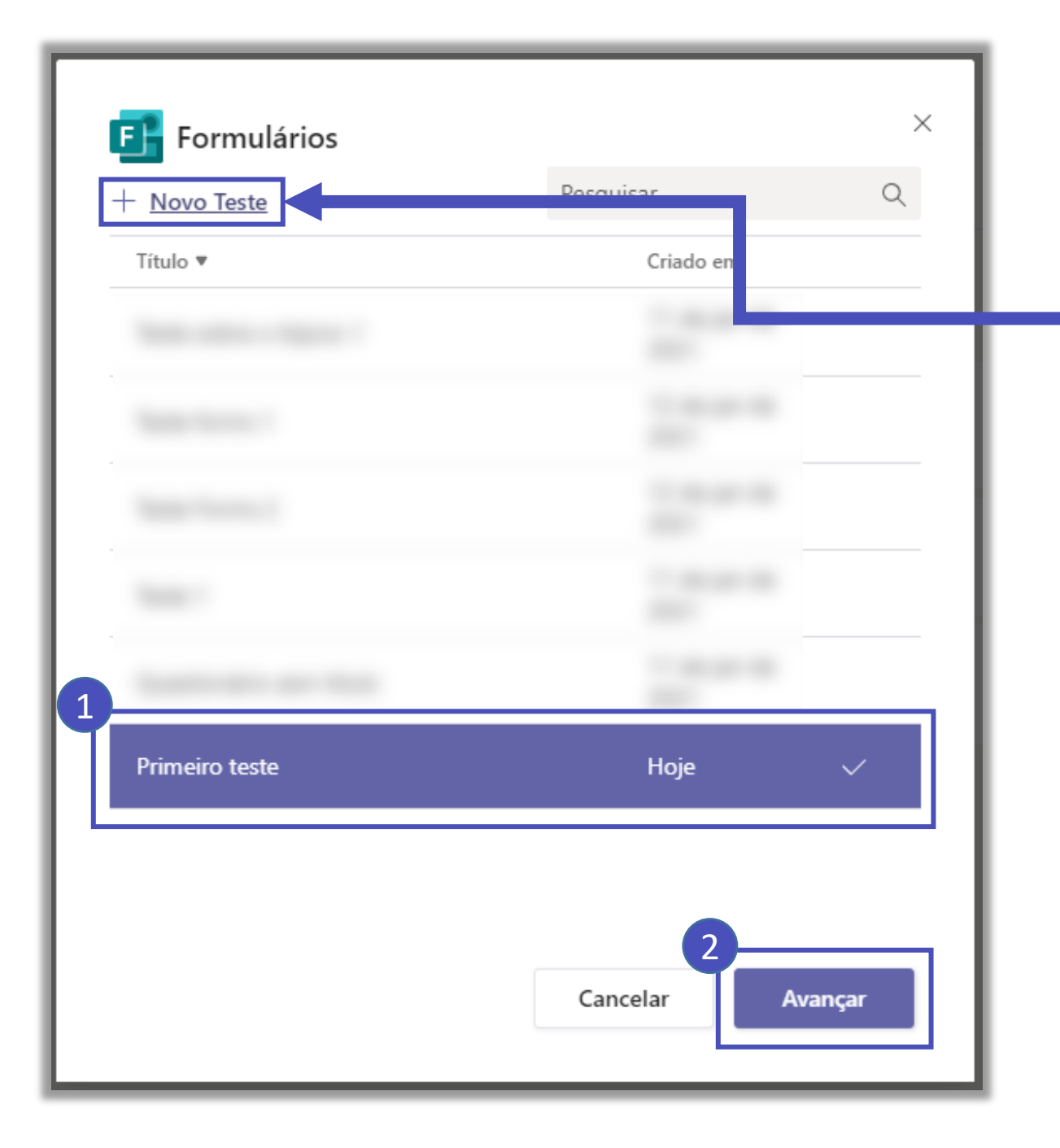

Você poderá criar um novo teste ou carregar um já criado na sua conta do Microsoft Forms.

Para criar um **Novo Teste** no momento da criação da tarefa, veja o tutorial sobre o Microsoft Forms.

Com o teste já criado, clique no **nome (1)** e em seguida em **Avançar (2)**.

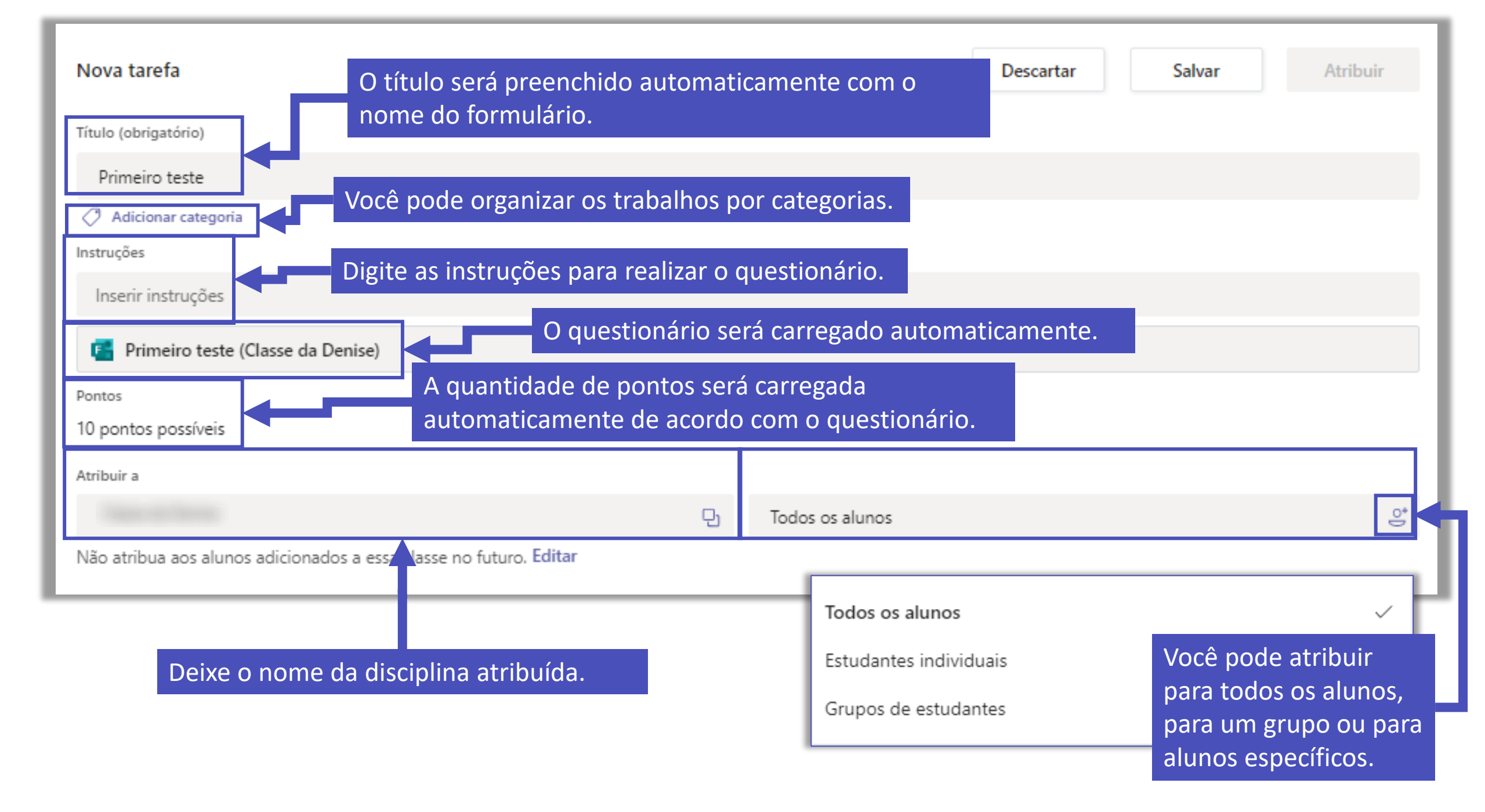

#### Nova tarefa

Título (obrigatório)

Primeiro teste

Adicionar categoria

Instruções

Inserir instruções

Primeiro teste (Classe da Denise)

Pontos

10 pontos possíveis

Atribuir a

Não atribua aos alunos adicionados a essa classe no futuro. Editar

#### Editar as configurações de atribuição do aluno

O Não atribua aos alunos adicionados a essa classe no futuro.

Atribuir a todos os alunos adicionados a essa classe no futuro.

Para que um aluno matriculado na disciplina após início da mesma tenha acesso aos trabalhos atribuídos para a turma, deixe habilitada a opção destacada e clique em **Concluída.** 

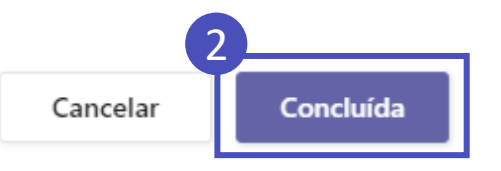

| Data de conclusão                                                                                                    | Hora de conclusão                                                                                                    |   |
|----------------------------------------------------------------------------------------------------|----------------------------------------------------------------------------------------------------|---|
| Sex, 20 de ago de 2021                                                                                                    | 23:59 (                                                                                                    | Ŀ |
| A tarefa será publicada imediatary nte, sendo permitida a entrega fora Configurações Insira a data de entrega da atividade.  Adicionar tarefa aos calendários  Postar notificações de tarefas nesse canal: Geral | do prazo. Editar<br>Insira o horário de conclusão da<br>atividade. Atenção! Após esse horário os<br>trabalhos serão entregues com o aviso<br>de atraso.<br>Editar | ~ |

| Data de conclusão                                                         | Hora de conclusão                                                                              |      |
|---------------------------------------------------------------------------|------------------------------------------------------------------------------------------------|------|
| Sex, 20 de ago de 2021                                                    | 23:59                                                                                          | Ŀ    |
| A tarefa será publicada imediatamente, sendo permitida a entrega fora o   | do prazo. Editar                                                                               |      |
| Configurações<br>Para definir a data de                                   | Editar linha do tempo de tarefas                                                               | ×    |
| início, conclusão e<br>fechamento da tarefa,<br>clique em <b>Editar</b> . | Agendar para atribuir no futuro         Postar data         Sex. 20 de ago de 2021             | (•)  |
| Postar notificações de tarefas nesse canal: Geral                         | Data de conclusão<br>Data de conclusão                                                         |      |
|                                                                           | Sex, 20 de ago de 2021 📰 23:59                                                                 | Ŀ    |
|                                                                           | <ul> <li>Data de fechamento</li> <li>Data de fechamento</li> <li>Hora de fechamento</li> </ul> |      |
|                                                                           | Sex, 20 de ago de 2021 📰 23:59                                                                 | Ŀ    |
|                                                                           | A tarefa será publicada imediatamente e deverá ser entregue dia sexta-feira, 20 de agosto      | às   |
|                                                                           | Cancelar Concl                                                                                 | uída |

#### Clique nas caixas para habilitar o agendamento de atribuição e a data de fechamento.

| Ed | itar linha do tempo de tarefas                                     |                                                | ×                            | Defina a data de<br>início e horário em<br>que a tarefa deve |
|----|--------------------------------------------------------------------|------------------------------------------------|------------------------------|--------------------------------------------------------------|
|    | Agendar para atribuir no futuro<br>Postar data                     | Postar hora                                    |                              | os alunos.                                                   |
|    | Sex, 20 de ago de 2021 📰                                           | 12:00                                          | C                            |                                                              |
|    | Data de conclusão<br>Data de conclusão<br>Sex, 27 de ago de 2021 📰 | Hora de conclusão<br>23:59                     | C                            | Defina a data e<br>horário de conclusão<br>da tarefa.        |
|    | Data de fechamento<br>Data de fechamento                           | Hora de fechamento                             |                              | Defina a data e                                              |
|    | Sex, 3 de set de 2021 🖃                                            | 23:59                                          | C                            | horário que a tarefa                                         |
|    | A tarefa será publicada dia sexta-feira, 20 de                     | agosto às 12:00 e é válida até sex<br>Cancelar | ta-feira, 27 de<br>Concluída | deve ser fechada e<br>não receberá mais<br>submissões.       |
|    |                                                                    |                                                |                              | Ao final clique em                                           |

Concluída.

| Data de conclusão                                                    | Hora de conclusão                                                 |   |  |
|----------------------------------------------------------------------|-------------------------------------------------------------------|---|--|
| Sex, 20 de ago de 2021                                               | 23:59 Você pode adicionar a data de conclusão                     | ╚ |  |
| A tarefa será publicada imediatamente, sendo permitida a entrega for | a do prazida tarefa ao seu calendário e ao calendário dos alunos. |   |  |
| Configurações                                                        |                                                                   |   |  |
| Adicionar tarefa aos calendários                                     | Nenhum                                                            | ~ |  |
| Postar notificações de tarefas nesse canal: Geral                    | Editar                                                            |   |  |

É possível postar uma notificação em um canal no momento que a tarefa foi atribuída para a turma.

| Nova tarefa                                                       | Exclui o trat<br>estava send   | oalho que 🧃<br>o criado. | Descartar        | Salvar Agendar      |
|-------------------------------------------------------------------|--------------------------------|--------------------------|------------------|---------------------|
| Título (obrigatório)                                              |                                |                          |                  |                     |
| Primeiro teste                                                    |                                |                          |                  |                     |
| Adicionar categoria                                               |                                |                          | Salva o trabalho |                     |
| Instruções                                                        |                                |                          | como rascunno.   |                     |
| Inserir instruções                                                |                                |                          | C                | ) trabalho é        |
| 🚰 Primeiro teste (Classe da Denise)                               |                                |                          | a                | gendado para ser    |
| Pontos                                                            |                                |                          | а                | tribuído aos alunos |
| 10 pontos possíveis                                               |                                |                          | n                | a data configurada. |
| Atribuir a                                                        |                                |                          |                  |                     |
|                                                                   | 망                              | Todos os alunos          |                  | <u>°</u> *          |
| Não atribua aos alunos adicionados a essa classe no futuro. Edita | IT                             |                          |                  |                     |
| Data de conclusão                                                 |                                | Hora de conclusão        |                  |                     |
| Sex, 15 de jan de 2021                                            | ti i                           | 23:59                    |                  | ٩                   |
| A tarefa será postada imediatamente com entregas tardias não p    | ermitidas. <mark>Editar</mark> |                          |                  |                     |
| Configurações                                                     |                                |                          |                  |                     |
| Postar notificações de tarefas nesse canal: Geral                 |                                | Editar                   |                  |                     |

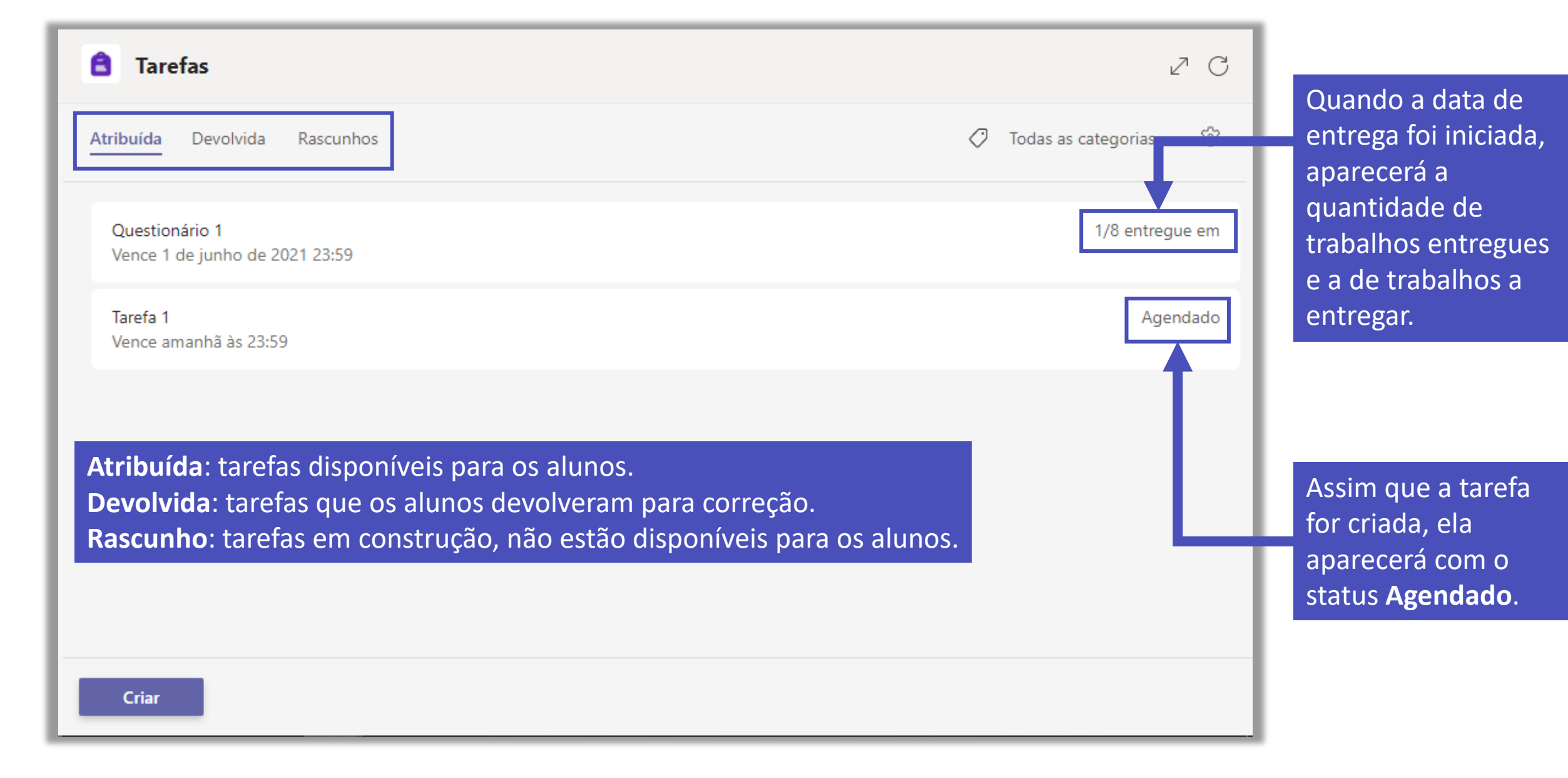

| volver<br>Iltados do resumo<br>studantes Q |
|--------------------------------------------|
| Iltados do resumo<br>studantes Q           |
| studantes Q                                |
|                                            |
| Você pode corrigir todos os                |
| questionários abrindo a                    |
| Forms.                                     |
|                                            |
|                                            |

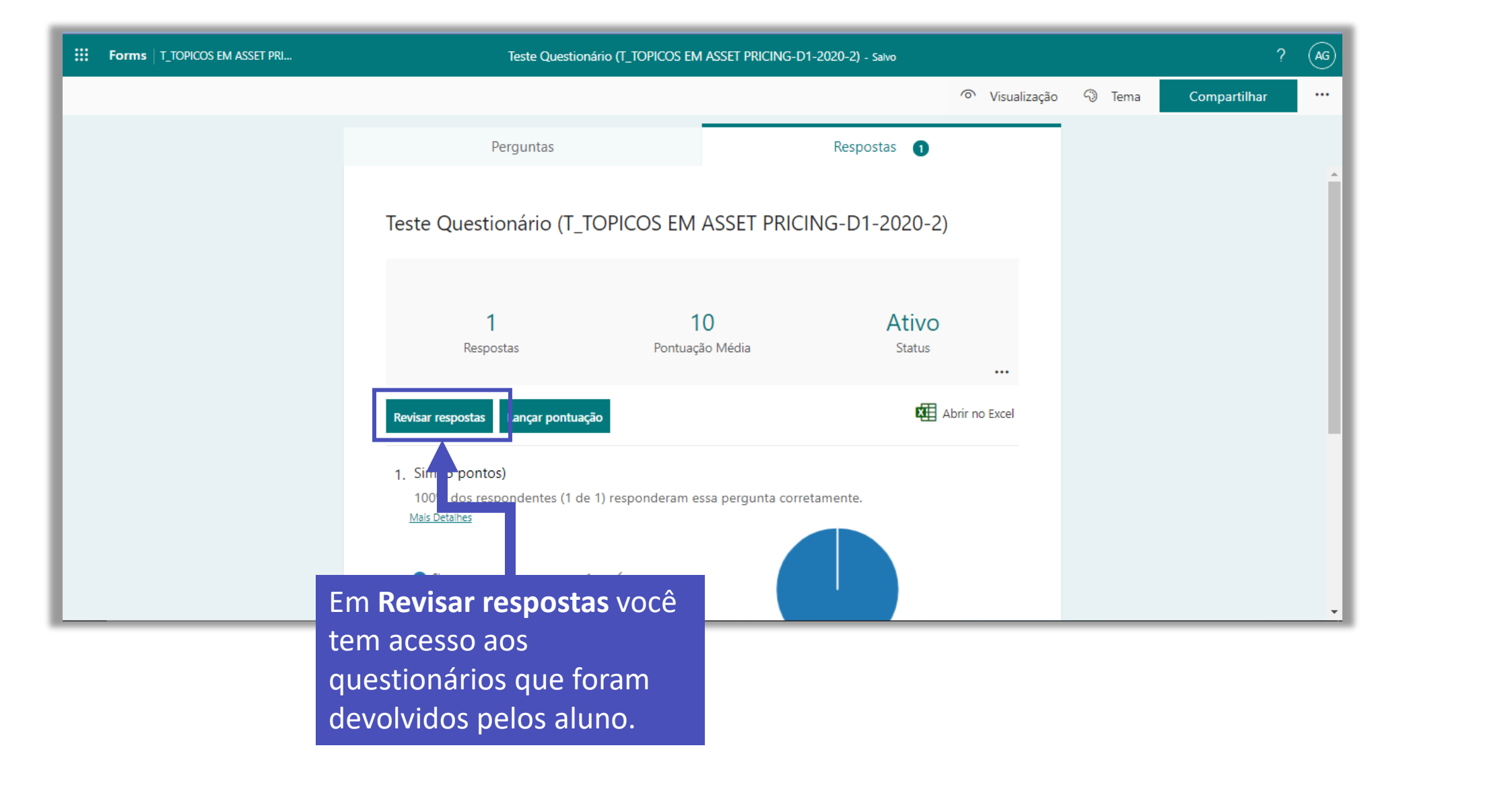

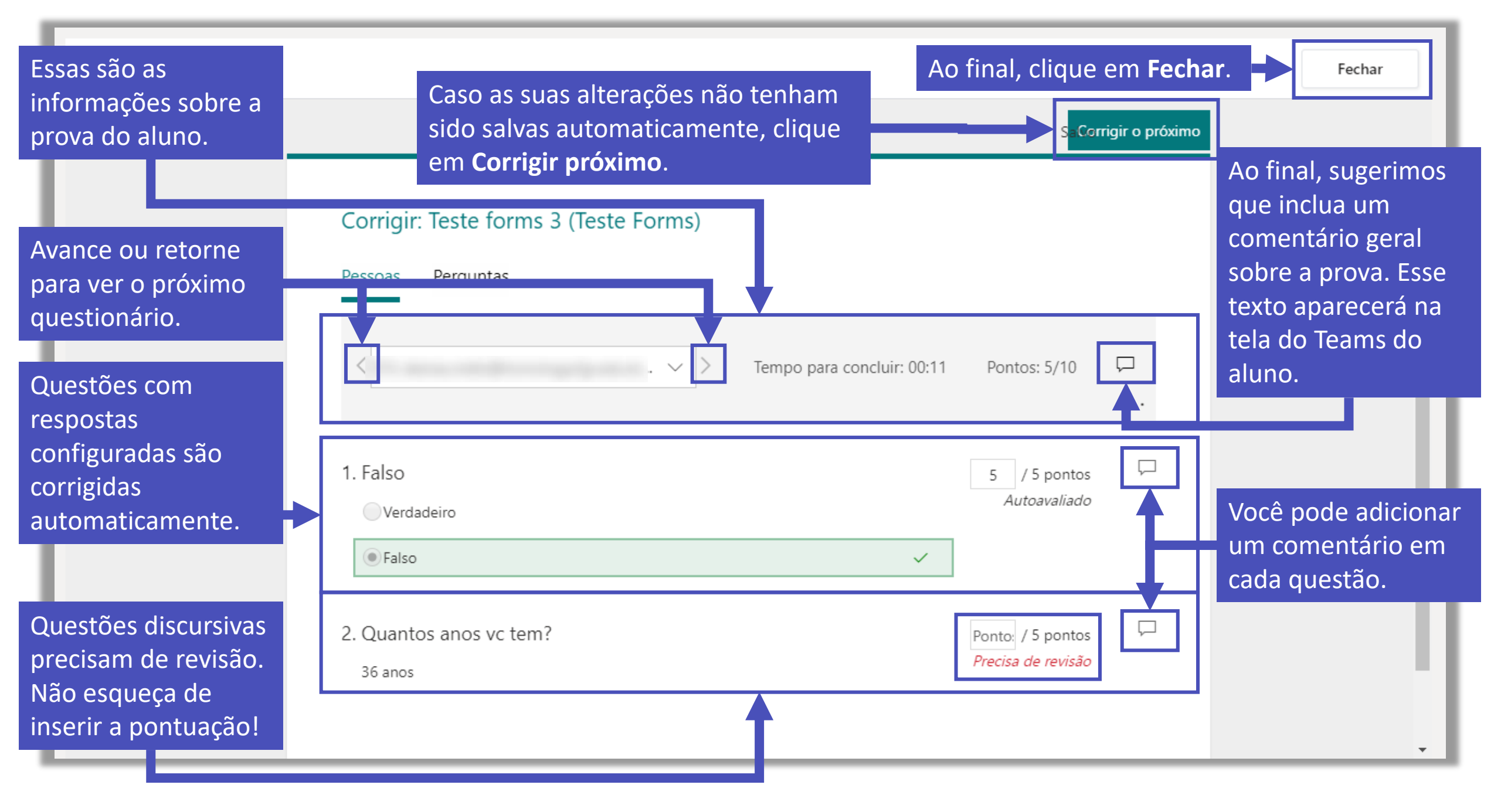

|   | ✓ Voltar Venceu ontem às 23:59  |                | 2<br>Devolver (1)<br>Resultados de | o resumo |
|---|---------------------------------|----------------|------------------------------------|----------|
|   | Para retornar (2) Devolvido (0) |                | Pesquisar estudante                | es Q     |
| 1 | Nome                            | Status         | Comentários                        | / 10     |
|   | S S                             | ✓ Entregue     | ±.                                 | 10       |
|   | SM SM                           | ⊘ Não entregue | ±                                  |          |

Os pontos do questionário e feedback só aparecerão para o aluno quando você devolver o trabalho para ele ou lançar as notas no Forms.

Para devolver o questionário ao aluno, clique na caixa de seleção ao lado do nome do aluno e depois em **Devolver**.

| 🖹 Tarefas                                        |                |                        | ZC           |
|--------------------------------------------------|----------------|------------------------|--------------|
| < Voltar                                         |                | Devolve                | •••          |
| Questionário 1<br>Vence 1 de junho de 2021 23:59 |                | Resultad               | os do resumo |
| Para retornar (8) Devolvido (0)                  |                | Pesquisar estud        | a tes Q      |
| Nome 🔻                                           | Status 💌       | Comentários            | / 10         |
| L BARROS, L_LUCAS                                | 🖉 Não entregue | <b>1</b>               |              |
| CC C_CAROLINA COLETTA                            | ✓ Entregue     | Ç9                     | 10           |
|                                                  | 🖉 Não entregue | Ç9                     |              |
|                                                  | Para visualiz  | zar o desempenho geral |              |

Para visualizar o desempenho geral da turma no questionário ou mesmo extrair um relatório, acesse o trabalho desejado e clique em **Resultados do resumo**.

| Perguntas                                                                                                    |                              | Respostas 1                      |     | <u> </u>                                                                                                    | Acesse a aba <b>Respostas</b> .                                                                     |
|----------------------------------------------------------------------------------------------------|------------------------------|----------------------------------|-----|----------------------------------------------------------------------------------------------------|----------------------------------------------------------------------------------------------------|
| Teste forms 3 (Teste Forms)                                                                                           |                              |                                  |     | É apresentado um resumo com a<br>quantidade de respostas até o<br>momento, a média da pontuação<br>recebida e o status do questionário |                                                                                                    |
| <b>1</b><br>Respostas                                                                                                 | <b>10</b><br>Pontuação Média | Ativo<br><sub>Status</sub>       |     | μ.                                                                                                    | É possível exportar o resultado para o                                                              |
| Revisar respostas Lançar pontuação                                                                                    |                              | Abrir no Ex                      | cel |                                                                                                    | excel.                                                                                              |
| 1. Falso (5 pontos)<br>100% dos respondentes (1 de 1) responderam essa pergunta corretamente.<br><u>Mais Detalhes</u> |                              |                                  |     |                                                                                                    | Nessa área você revisa o questionário<br>e lança a pontuação dos alunos.                            |
|                                                                                                    |                              |                                  |     | 6                                                                                                    |                                                                                                    |
| Verdadeiro     0     Falso     1 ✓                                                                                    |                              |                                  |     |                                                                                                    | Você também consegue ver um<br>gráfico com a porcentagem de cada<br>resposta em uma questão.        |
| <ol> <li>Quantos anos vc tem? (5 pont<br/>Mais Detalhes</li> <li>1<br/>Respostas</li> </ol>                           | os)<br>Respo                 | ostas Mais Recentes<br>"36 anos" |     | <u> </u>                                                                                                    | Em uma questão aberta, você<br>consegue ver quantas respostas<br>foram inseridas e o texto das mais |

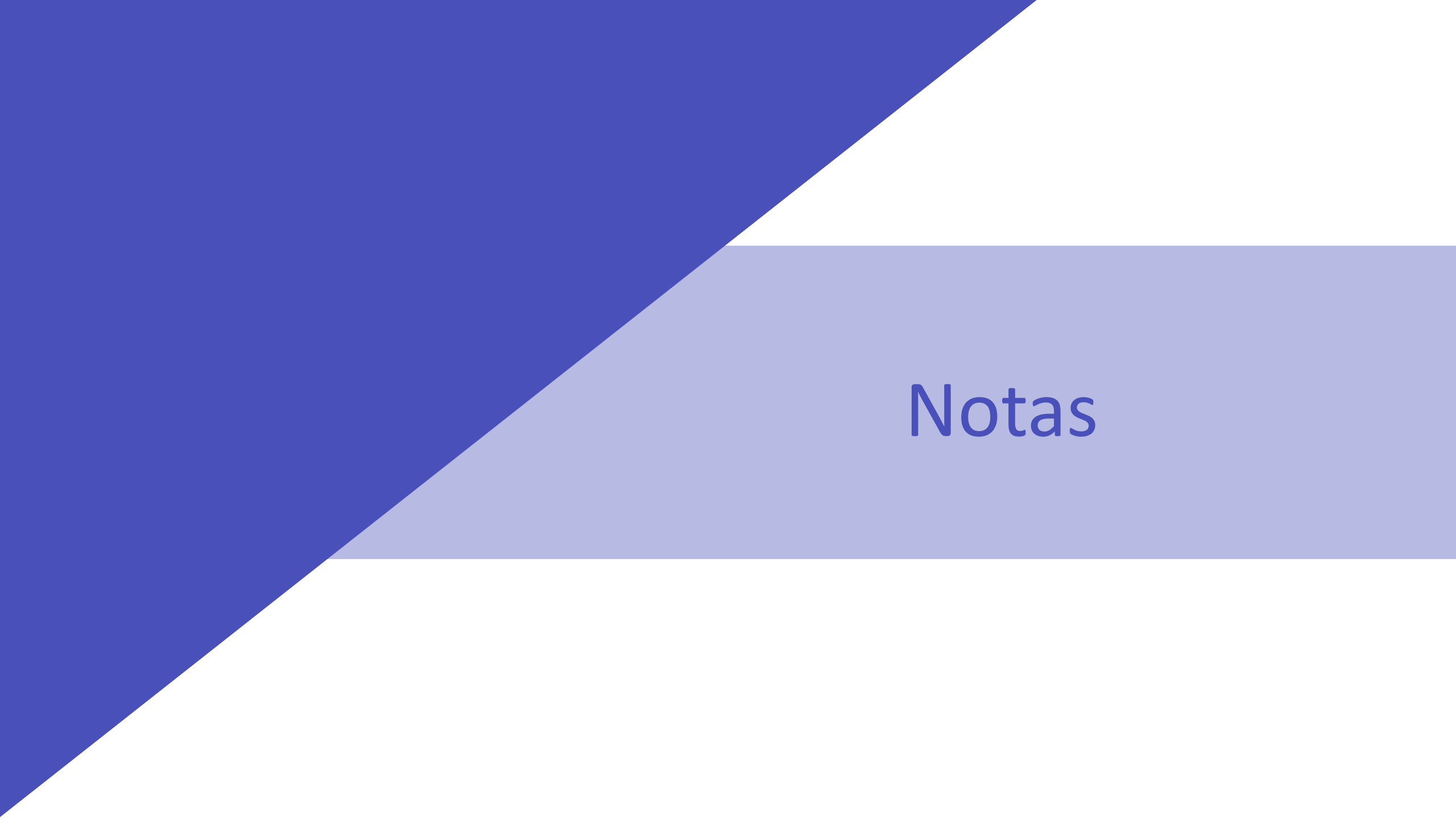

A área de Notas é o local que apresenta a pontuação recebida pelo aluno em todos os trabalhos realizados dentro da classe – questionários e tarefas.

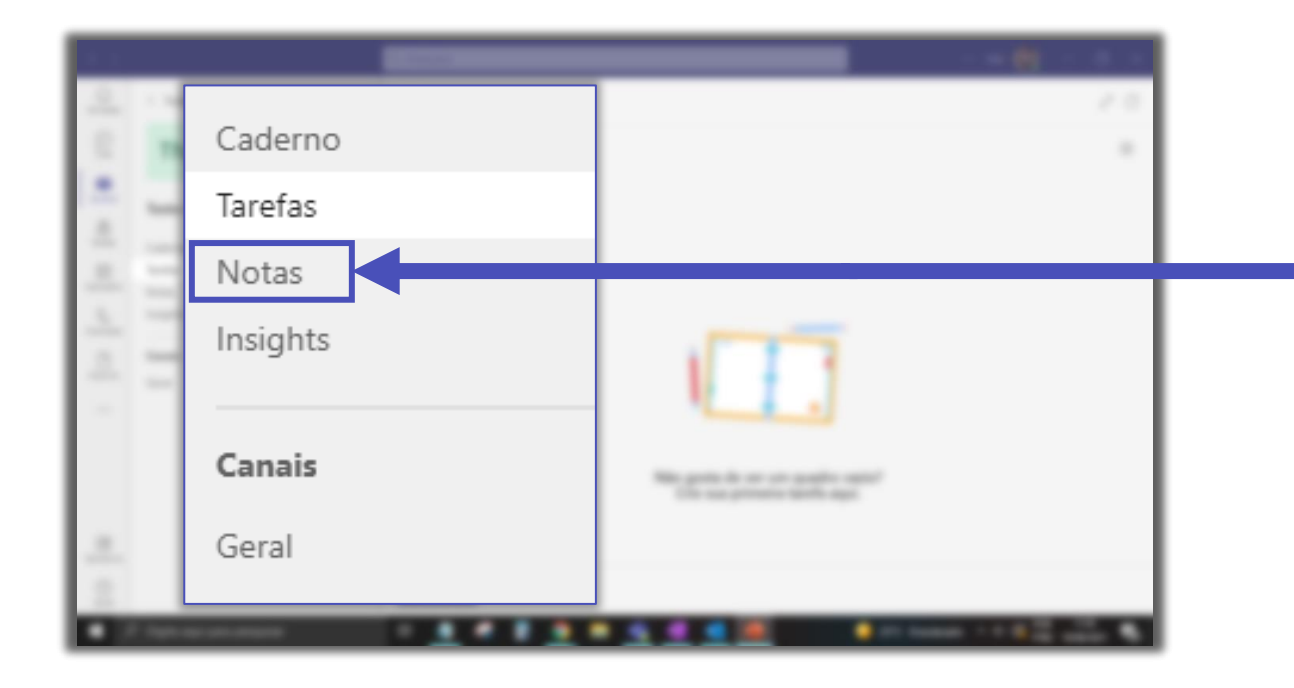

Para visualizar a nota dos alunos, acesse a área **Notas**.

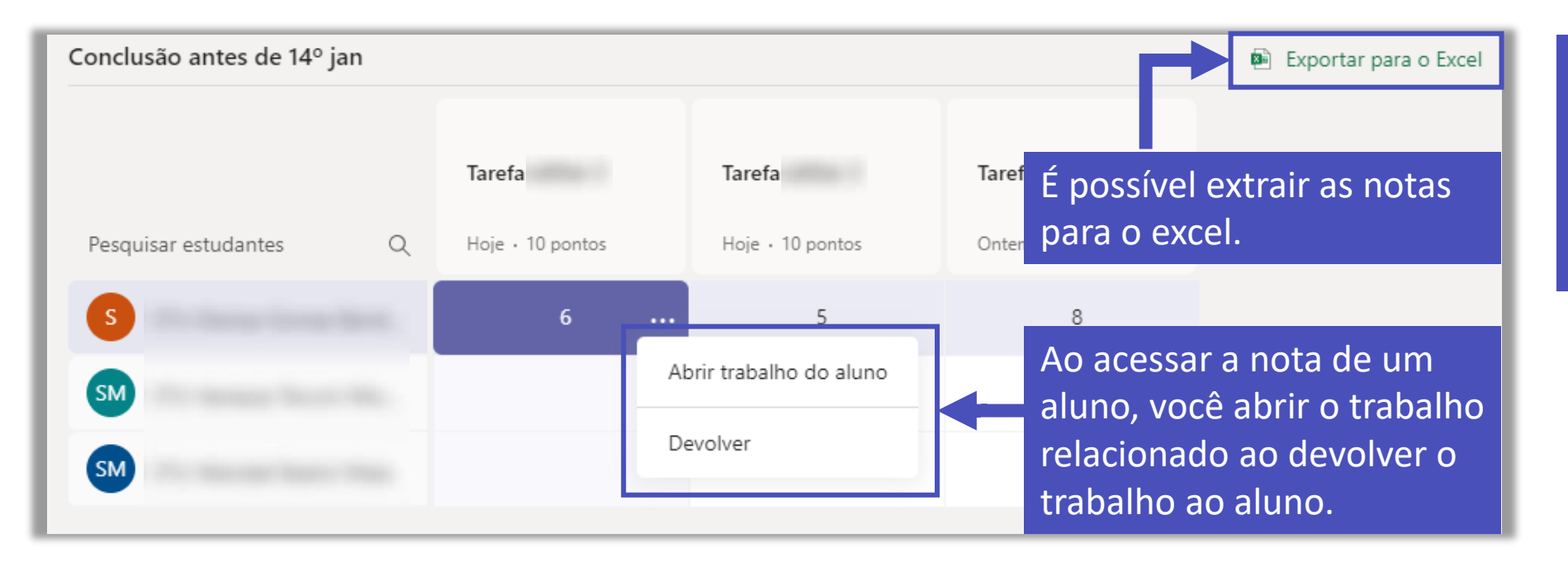

O valor das notas é inserido automaticamente de acordo com a pontuação recebida nos trabalhos.

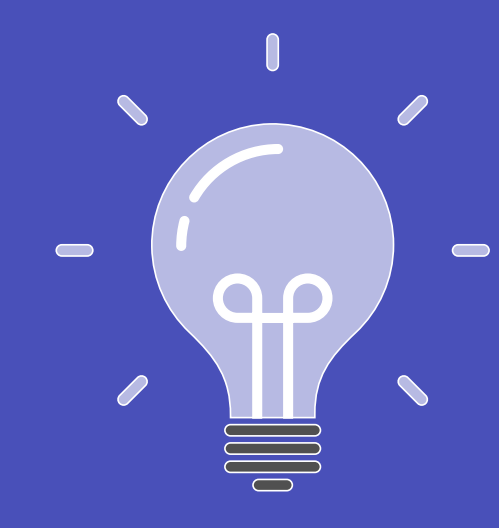

### Insights

Insights no Microsoft Teams usam modos de exibição de dados instantâneos para ajudá-lo a acompanhar todas as atividades dos alunos no Teams, desde a entrega da tarefa até o envolvimento nas conversas de classe. Com destaques em tendências importantes na atividade do aluno, o painel de ideias pode poupar tempo no planejamento, fornecer comentários aos alunos e fornecer ajuda quando necessário.

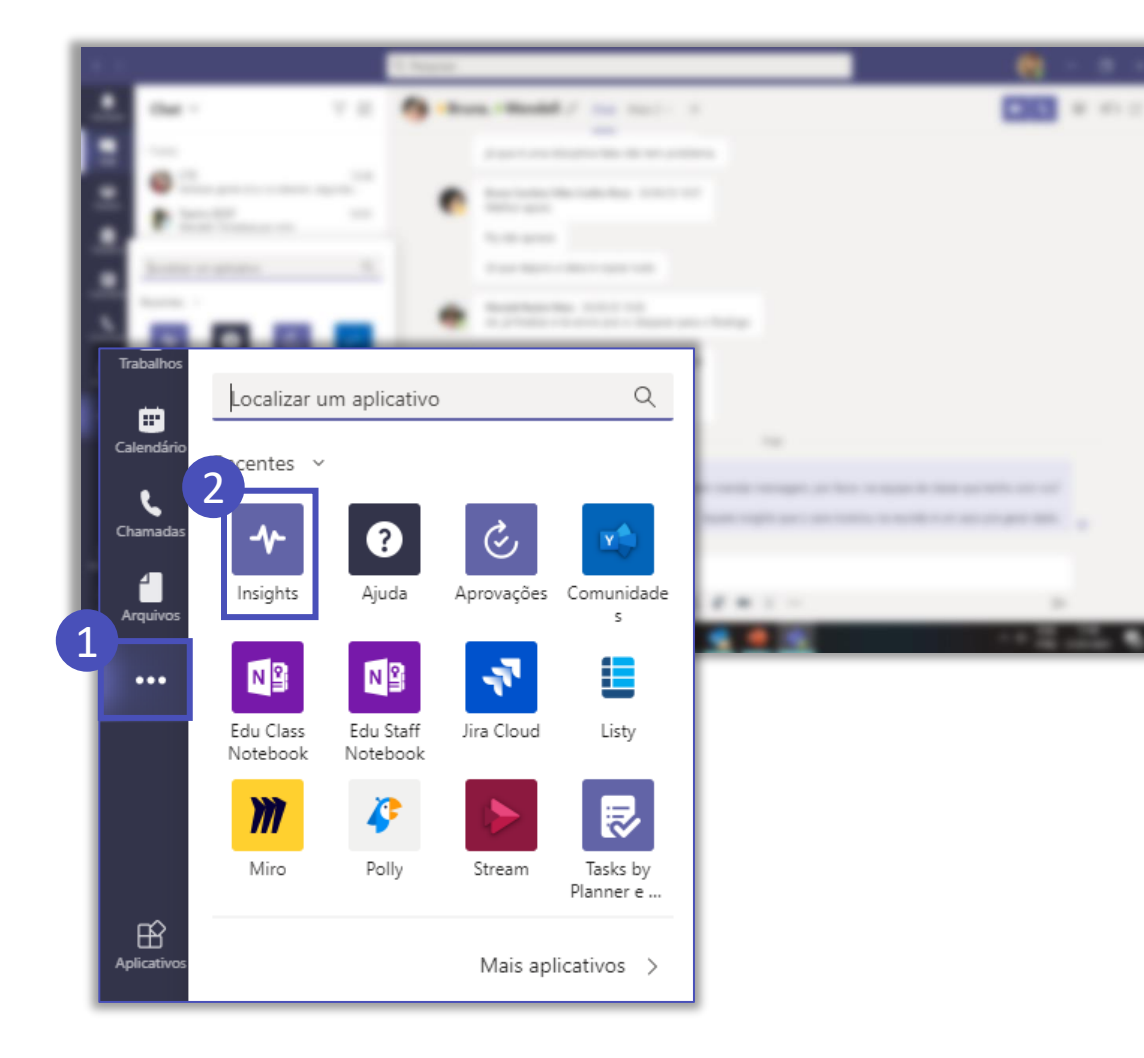

Clique nos ... na barra lateral, em seguida, clique em Insights. Caso não apareça na relação, escreva o nome do aplicativo no campo **Localizar um aplicativo**.

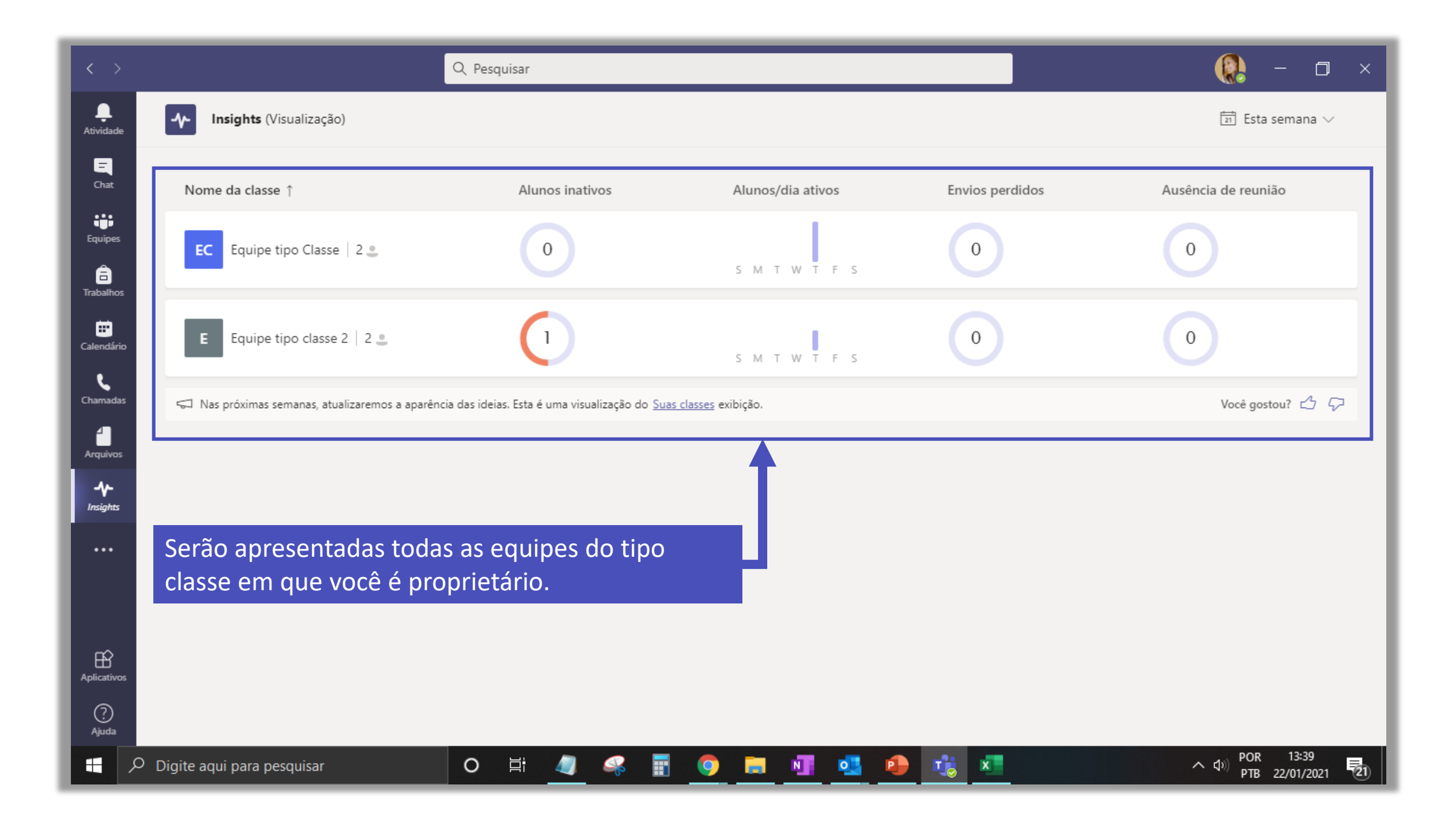

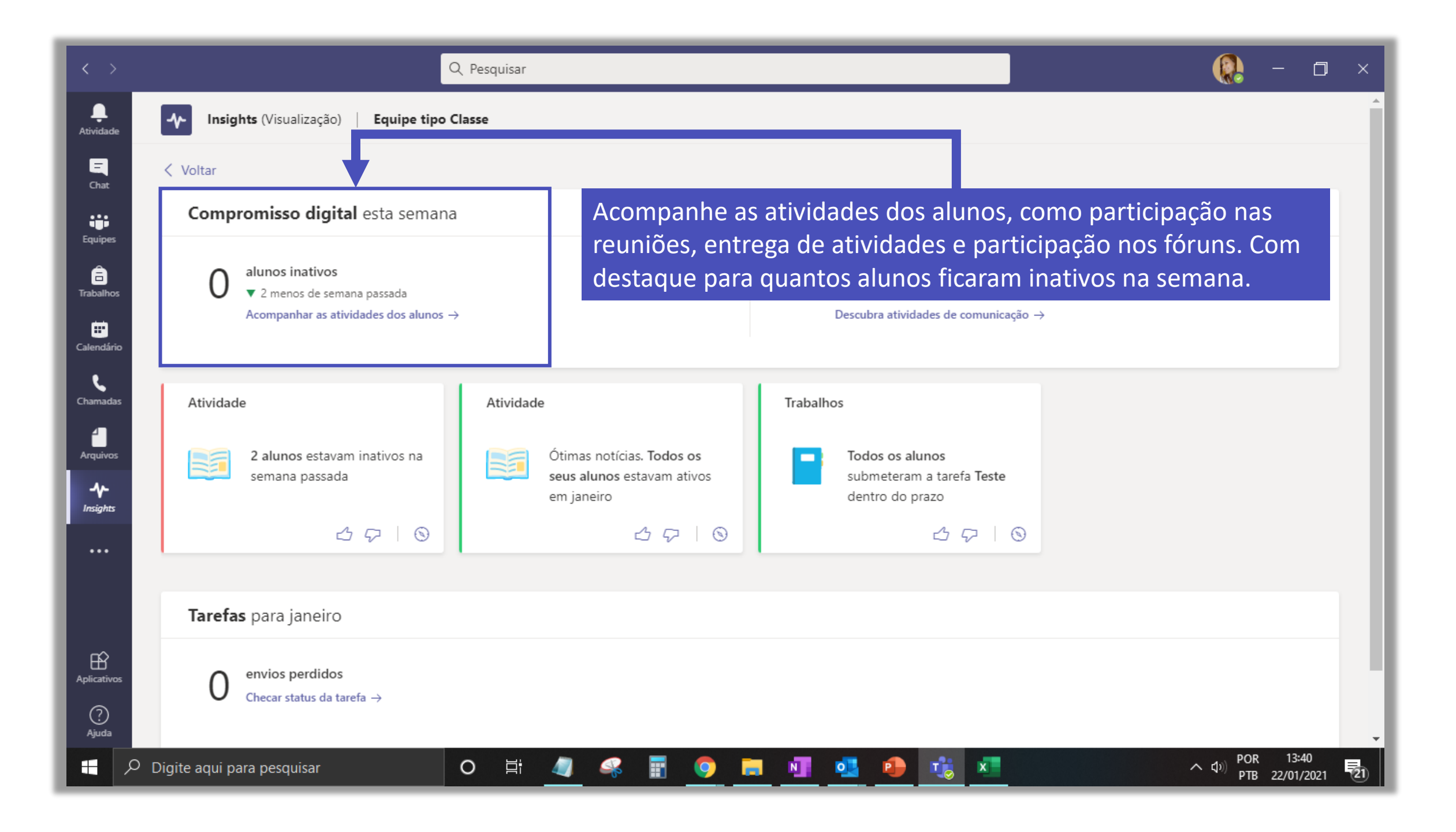

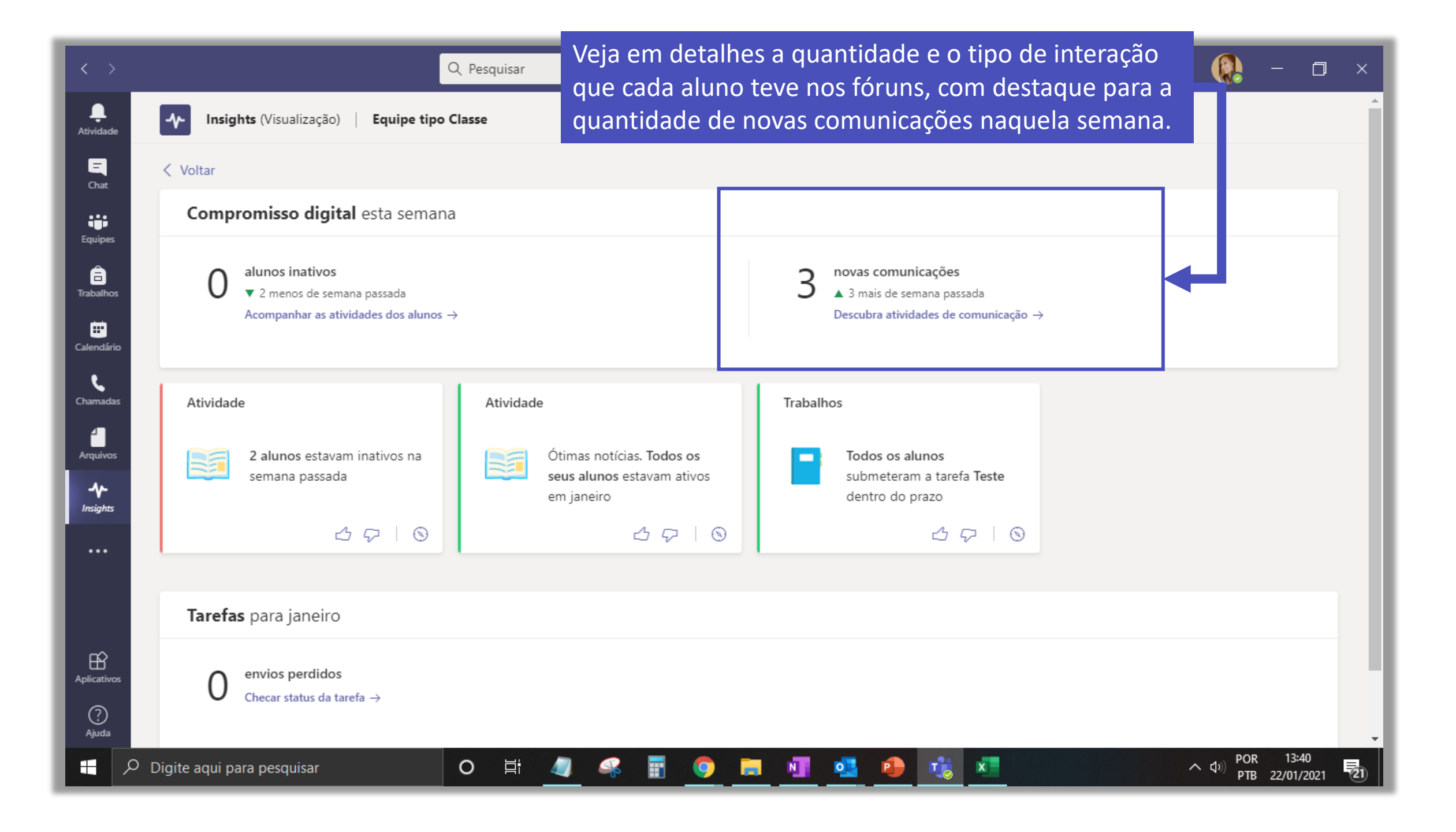

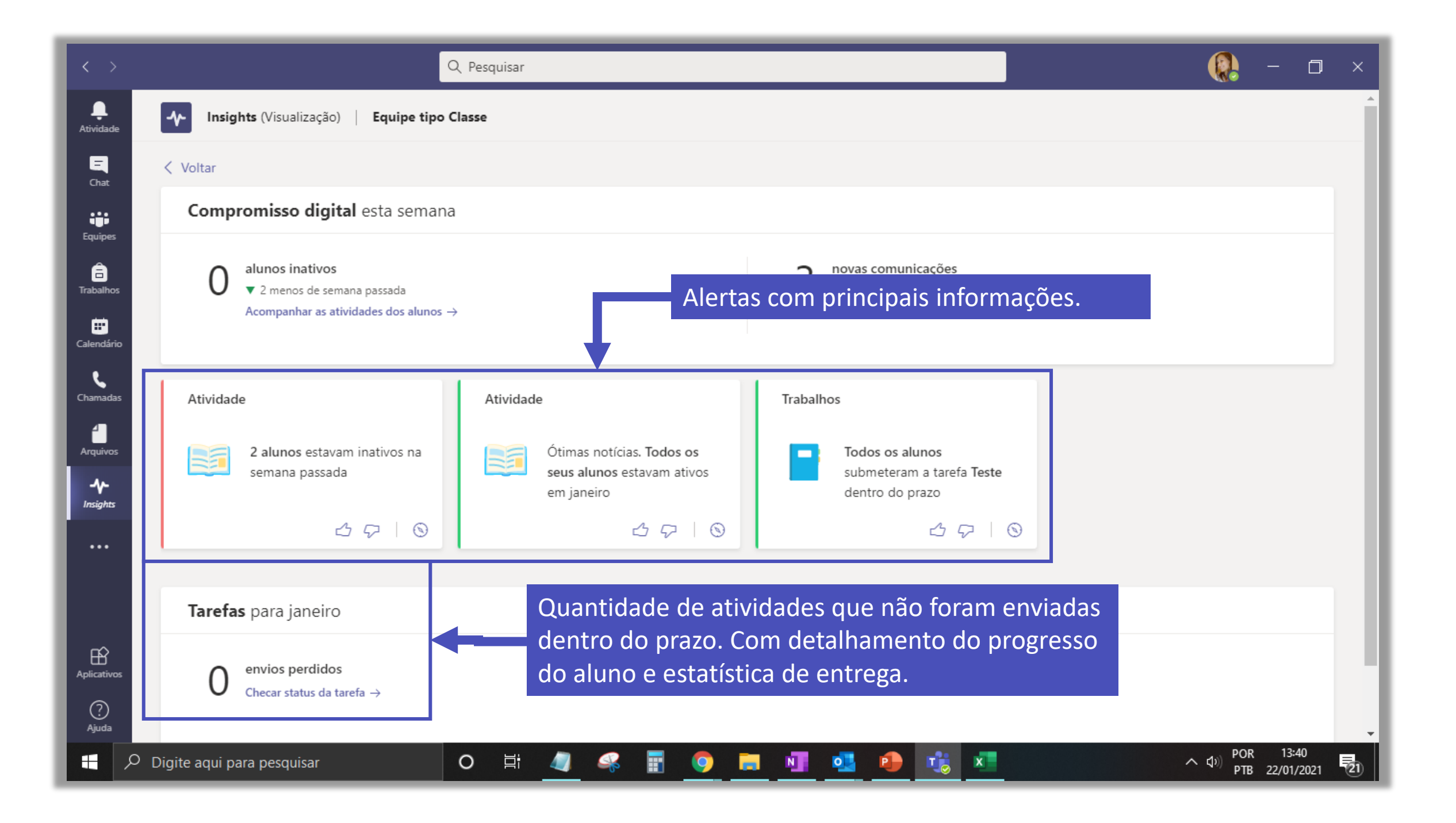

## Conheça melhor o potencial do Insights no vídeo do link abaixo:

https://youtu.be/uBIIkZfCkzs

### FGV DO CTE CENTRO DE TECNOLOGIAS EDUCACIONAIS